## LINE アプリの設定・登録方法(友達登録)

【2病棟】

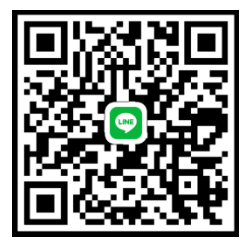

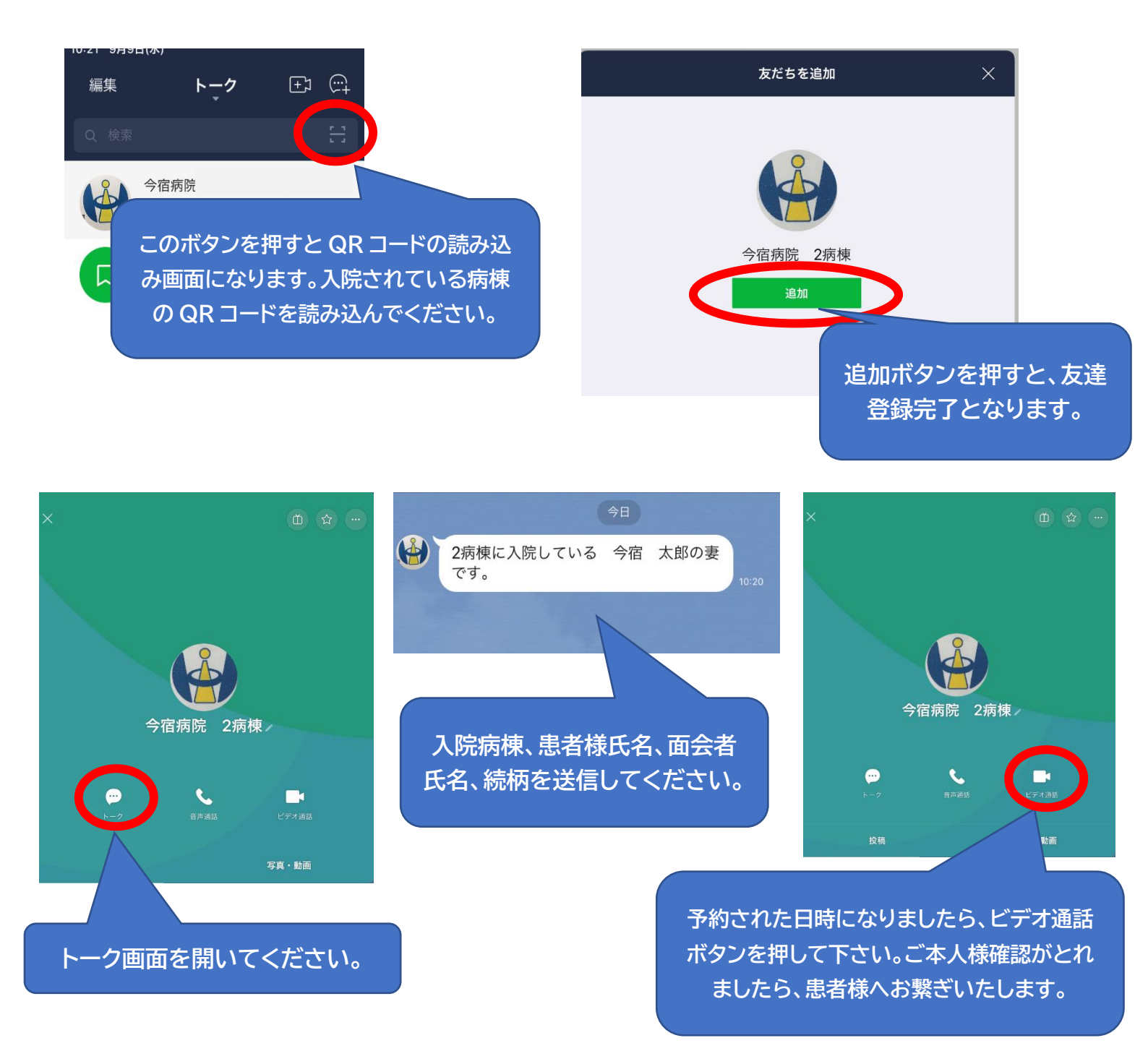